### **5G CPE 5 FAQ**

卓翼科技(河源)有限公司

### 目 录

| 1 5G CPE 5 修改 WAN/LAN 口的 IP 地址1 |
|---------------------------------|
| 2 5G CPE 5 修改 Web 管理界面登录密码3     |
| 3 5G CPE 5 配置虚拟服务器4             |
| 4 5G CPE 5 的 NAT 设置7            |
| 5 5G CPE 5 动态域名服务设置8            |
| 6 5G CPE 5 的 VPN 客户端设置9         |
| 75G CPE 5 设置流量限额13              |
| 8 5G CPE 5 如何开启或关闭 5G 优选15      |
| 9 5G CPE 5 的 Wi-Fi 加密方式17       |
| 10 5G CPE 5 关闭或者打开 Wi-Fi18      |
| 11 5G CPE 5 查看、修改 Wi-Fi 名称和密码19 |
| 12 5G CPE 5 启用或者禁止防火墙功能20       |
| 13 5G CPE 5 的 Wi-Fi 黑白名单设置21    |
| 14 5G CPE 5 新建 APN 列表的设置22      |
| 15 5G CPE 5 开启/关闭数据业务24         |

### **1** 5G CPE 5 修改 WAN/LAN 口的 IP 地址

WAN 口的 IP 地址除了静态 IP 上网方式需要运营商提供以外,其他方式都是自动从上行网络获取的无法修改;LAN 口的 IP 地址可以修改,LAN 口的 IP 地址修改方式如下:

- 1. 电脑连接到 CPE 的 Wi-Fi(或者电脑连接到 CPE 的 LAN 接口)。在浏览器地址 栏中输入 192.168.8.1 登录 CPE ,输入登录密码进入 Web 管理页面。
- 选择"高级设置 > 路由 > DHCP"。在"本机局域网 IP 地址"中输入新的 IP 地址,点击"保存",即可修改成功。再次登录 Web 管理界面的时候,您需要 输入修改后的 IP 地址。

|      |   |             |           |           |        | ⑦高级设置 |
|------|---|-------------|-----------|-----------|--------|-------|
|      |   | DHCP        |           |           |        |       |
| 路由   | ÷ | 本机局域网 IP 地址 | 192 .     | 168 . 9 . | 1      |       |
| DHCP |   | DHCP 服务器    |           |           |        |       |
|      |   | DHCP IP 范围  | 192.168.9 | 100 - 200 |        |       |
|      |   | DHCP 租期     | 1天        |           | ¥      |       |
|      |   |             |           | 保存        |        |       |
|      |   |             | IP 和      | MAC 地址绑定列 | 表      | -     |
|      |   | 序号          | IP 地址     | 设备名       | MAC 地址 | 操作    |

 若您想修改 IP 地址池的网段,例如从 192.168.8.\*(\*默认是 2~254)修改为 10.10.10.\*(\*默认是 2~254),则可直接修改"本机局域网 IP 地址"为 10.10.10.1。此时"DHCP IP 范围"将自动修改为 10.10.10.2~10.10.10.254。 若您只想修改 192.168.8.\*中 "\*"的取值,则可以直接在 "DHCP IP 范围"中修改起始 和结束 IP 地址。

#### 🛄 说明

- "本机局域网 IP 地址"设置是有 IP 地址网段限制的,例如不支持设置 172.31.X.X 网段,具体以实际显示为准。
- 路由器局域网 IP 地址不能和 WAN IP 地址位于同一个网段。

### **2** 5G CPE 5 修改 Web 管理界面登录密码

- 1. 电脑连接到 CPE 的 Wi-Fi(或者电脑连接到 CPE 的 LAN 接口)。在浏览器地址 栏中输入 192.168.8.1 登录 CPE ,输入管理页面的登录密码进入管理页面。
- 选择"高级设置" > "系统" > "修改密码",输入"当前密码"、"新密码"、"确认密码",点击"保存"。

|        |                       | ◎ 高级设置                             |  |
|--------|-----------------------|------------------------------------|--|
|        | 修改密码<br>经常修改登录 Web 配置 | 界面的密码,可以防止未经授权的用户修改 Web 配置界面的相关参数。 |  |
|        | 当前密码                  |                                    |  |
| 茶体     | 新密码                   |                                    |  |
| 57.9/L | 确认密码                  | ☆約主少 6 小子村, 建区(10/10)(子札)子母80/8日   |  |
|        |                       | 保存                                 |  |
|        |                       |                                    |  |
| 修改密码   |                       |                                    |  |
|        |                       |                                    |  |
|        |                       |                                    |  |

### **3** 5G CPE 5 配置虚拟服务器

- 1. 电脑连接到 CPE 的 Wi-Fi(或者电脑连接到 CPE 的 LAN 接口)。在浏览器地址 栏中输入 192.168.8.1 登录 CPE ,输入管理页面的登录密码进入管理页面。
- 选择"高级设置" > "安全" > "虚拟服务器",点击+号进入虚拟服务器具体 配置界面。

| <ul> <li>虚拟服务<br/>配置一个曲<br/>移动造量和</li> <li>⑦ 页面相</li> </ul> | 好 <mark>器</mark><br>拟服务器,使得外<br>消有线宽带同时连接<br><b>鄂助</b> | 部计算机能够<br>时,此功能只i | 访问局域网提供的<br>能在有线宽带生的 | 的万维网、FTF<br>改。 | 。或者其他服 | 傍. |    |
|-------------------------------------------------------------|--------------------------------------------------------|-------------------|----------------------|----------------|--------|----|----|
|                                                             |                                                        | 虚                 | 拟服务器列制               | 麦              |        |    | +  |
| 名称                                                          | 远程主机地址                                                 | WAN 端口            | LAN IP 地址            | LAN 端口         | 协议     | 状态 | 操作 |
|                                                             |                                                        |                   |                      |                |        |    |    |

3. 在"名称"中输入自定义的服务名称。在"协议"中选择服务采用的协议类型。 在"远程主机地址"中输入远程需要访问该服务的计算机的 WAN IP 地址。在 "WAN 端口"中输入 CPE 供因特网用户访问的服务端口号。在"设备"中选择 需要提供服务的计算机(如 Web 服务器、FTP 服务器等)。在"LAN IP 地 址"中输入对外提供服务的计算机的 IP 地址。在"LAN 端口"中输入对外提供 服务的计算机的服务端口号。点击"确定"。

#### 🛄 说明

"远程主机地址"可以不填写。如果填写之后,只有此远程主机 IP 地址对应的设备才可以访问该 虚拟服务器,WAN 侧其他设备无法访问。

| 查你        |         |   |
|-----------|---------|---|
| 协议        | TCP/UDP | Ŧ |
| 远程主机地址    |         |   |
| WAN 端口    |         |   |
| 设备        | 匿名设备    | Ŧ |
| LAN IP 地址 |         |   |
| LAN 端口    |         |   |

添加虚拟服务器

例如要配置 FTP 服务器, 使 IP 地址为 192.168.8.101 的客户端提供 FTP 服务,并被外部用户访问,请执行以下操作:

1、配置虚拟服务器

| 名称  | 协议  | 远程主机<br>地址 | WAN 端<br>口 | 设备                   | LAN IP<br>地址      | LAN 端口 |
|-----|-----|------------|------------|----------------------|-------------------|--------|
| FTP | ТСР | 21.1.1.11  | 21         | 提供 FTP<br>服务的客<br>户端 | 192.168.8.1<br>01 | 21     |

2、选择"高级设置 > 系统 > 设备信息", 查看 CPE 的 WAN 侧 IP 地址。例如 10.2.1.123。

3、外部用户(21.1.1.11)在浏览器中输入 FTP 服务器地址(ftp://10.2.1.123),访问 IP 地址为 192.168.8.101 的客户端提供的 FTP 服务。默认情况下,FTP 服务端口为 21,如 果此端口被更改(例如,更改为 8021),外部用户必须输入 ftp://10.2.1.123:8021 才能访问 FTP 服务器。

#### 🛄 说明

虚拟服务器最多可以设置 32 个。

### **4** 5G CPE 5 的 NAT 设置

NAT 是指 IP 报文经过路由器或防火墙时,修改源 IP 地址和目的 IP 地址的过程。该过 程的目的是将内部(私有) IP 地址转换为外部(公有) IP 地址,以解决即将耗尽的 IP 地址问题。CPE 支持端口限制的圆锥形 NAT 和对称式 NAT。对称式 NAT 通常部署于 有较高安全性的网关;圆锥形 NAT 可以让一些应用程序正确执行并且与应用程序(包 括游戏装置上的应用程序)兼容性更好,尽管它提供了较低的安全性。您可以根据需 要设置 NAT 参数。

1. 电脑连接到 CPE 的 Wi-Fi(或者电脑连接到 CPE 的 LAN 接口)。在浏览器地址 栏中输入 192.168.8.1 登录 CPE ,输入管理页面的登录密码进入管理页面。

| 形"。 |        |   |                                                      |                                                      |                 |
|-----|--------|---|------------------------------------------------------|------------------------------------------------------|-----------------|
|     |        |   |                                                      |                                                      | 🖗 高级设置          |
|     |        |   | NAT 设置<br>对称式 NAT 通常部署<br>虽然圆锥形 NAT 提供<br>用程序)兼容性更好。 | 于有较高安全性的网关。<br>的安全性较低,但可以让一些应用程序正确执行,并且 <sup>4</sup> | 与应用程序(包括游戏装置上的应 |
|     | 安全     | • | NAT 模式                                               | ○ 对称式 ○ 圆锥形                                          |                 |
|     |        |   |                                                      |                                                      |                 |
|     |        |   |                                                      |                                                      |                 |
|     |        |   |                                                      |                                                      |                 |
|     |        |   |                                                      |                                                      |                 |
|     | NAT 设置 |   |                                                      |                                                      |                 |
|     |        |   |                                                      |                                                      |                 |

 选择"高级设置" > "安全" > "NAT 设置",选择"对称式"或"圆锥 形"。

#### 🛄 说明

- CPE 不支持 NAT 回流。
- "圆锥形"是 NAT 类型 3, "对称式"是 NAT 类型 4。

### 5 5G CPE 5 动态域名服务设置

- 1. 电脑连接到 CPE 的 Wi-Fi(或者电脑连接到 CPE 的 LAN 接口)。在浏览器地址 栏中输入 192.168.8.1 登录 CPE ,输入管理页面的登录密码进入管理页面。
- 选择"高级设置 > 路由 > 动态域名服务"。点击+"添加 DDNS",根据供应 商填写具体的"域名"、"用户名"、"密码",点击"保存"。

|        |                                    |                                   | <b>②</b> 高级设置                 |
|--------|------------------------------------|-----------------------------------|-------------------------------|
|        | <ul> <li>动态</li> <li>动态</li> </ul> | 域名服务<br>路服务(DDNS)是一种将动态 IP 地址映射到一 | 一个固定的域名解析服务上的系统。当启用 DDNS 后,路由 |
| 路由     |                                    | 添加 DDNS                           |                               |
| 动态域名服务 | 供应商                                | oray                              | +                             |
|        | 域名                                 |                                   | 操作                            |
|        | 用户名                                |                                   |                               |
|        | 密码                                 |                                   |                               |
|        |                                    | 取消                                | <b>#</b>                      |

🛄 说明

"域名"、"用户名"、"密码"需要咨询服务供应商。目前仅支持花生壳服务商。

### 6 5G CPE 5 的 VPN 客户端设置

VPN(虚拟专用网)是指在公众网络上所建立的企业网络,并且此企业网络拥有与专用网络相同的安全、管理及功能等特点。可以理解为虚拟出来的企业内部专线,例如您可以在外地通过 VPN 网络连接到公司的内部局域网,并且数据是加密的状态。

#### 前提条件

- 1. 申请可用的 VPN 账号, VPN 账号咨询 VPN 服务提供商。
- 2. CPE 已拨号成功,已连接到 Internet 网络,可以上网。

#### 方式一: L2TP VPN 客户端配置方法

- 1. 电脑或手机连接到 CPE 的 Wi-Fi(或者电脑连接到 CPE 的 LAN 接口)。在浏览 器地址栏中输入 192.168.8.1 登录 CPE,输入管理页面的登录密码进入管理页面。
- 2. 选择"高级设置" > "路由" > "VPN"。
- 3. 单击"开启 VPN",开启路由器 VPN 功能,"接入类型"选择"L2TP VPN 客户端"。

#### 🛄 说明

- 1. 下图中所填写的参数为样例值,请根据实际获取到的 VPN 帐号进行配置。
- 2. 选择 L2TP 进行 VPN 拨号时,所填写的参数必须是 L2TP 类型的 VPN 服务器参数,如果填写的是其它类型的 VPN 服务器参数,则无法拨号成功。

|           |                                                                                                    |                                        | <b>②</b> 高级设置                                                                                                    |
|-----------|----------------------------------------------------------------------------------------------------|----------------------------------------|----------------------------------------------------------------------------------------------------|
| VPN       |                                                                                                    |                                        |                                                                                                    |
| 开启 VPN    |                                                                                                    |                                        |                                                                                                    |
| 连接状态      | 未连接                                                                                                    |                                        |                                                                                                    |
| 接入类型      | L2TP VPN 客户端                                                                                                    | •                                      |                                                                                                    |
| LNS 地址    |                                                                                                    |                                        |                                                                                                    |
| 主机名       |                                                                                                    |                                        |                                                                                                    |
| 隧道密码      |                                                                                                    |                                        |                                                                                                    |
| 握手间隔时间(秒) | 60                                                                                                    |                                        |                                                                                                    |
| PPP 用户名   |                                                                                                    |                                        |                                                                                                    |
| PPP 密码    |                                                                                                    |                                        |                                                                                                    |
| 认证        | 自动                                                                                                    |                                        |                                                                                                    |
|           |                                                                                                    |                                        |                                                                                                    |
|           | VPN         开启 VPN         连接状态         接入类型         LNS 地址         主机名         隧道密码         握手间隔时间(秒)         PPP 用户名         PPP 密码         认证 | VPN         开启 VPN <ul> <li></li></ul> | VPN         万亩 VPN <ul> <li>二</li> <li>油線状态</li> <li>未</li> <li>油泉</li> <li>小</li> <li>二</li> <li>二</li></ul> |

| 选项       | 描述                                                                                       | 选项说明 |
|----------|------------------------------------------------------------------------------------------|------|
| "LNS 地址" | 配置 L2TP 服务器的 IP 地址或域名。<br>说明<br>LNS 地址只能是 IP 地址或者域名,并且输入时不可以增加<br>端口号。                   | 必选   |
| "主机名"    | 配置 L2TP 服务器的主机名。<br>说明<br>如果服务器无主机名,可以填写任意值;如果服务器有主<br>机名校验,必须填写正确,具体请参考申请到的 VPN 账<br>号。 | 可选   |
| "隧道密码"   | 填写 L2TP 服务器隧道密码,<br>说明<br>如服务器无隧道密码,可以填写任意值;如服务器有隧道<br>密码校验,必须填写正确,具体请参考申请到的 VPN 账<br>号。 | 可选   |

| 选项            | 描述                   | 选项说明 |
|---------------|----------------------|------|
| "PPP 用户<br>名" | L2TP 服务器的用户名,必须填写正确。 | 必选   |
| "PPP 密码"      | L2TP 服务器的密码,必须填写正确。  | 必选   |

4. 点击"保存"。如果"连接状态"显示"已连接",表示 VPN 已经连接成功。

#### 方式二: PPTP VPN 客户端配置方法

- 1. 电脑或手机连接到 CPE 的 Wi-Fi(或者电脑连接到 CPE 的 LAN 接口)。在浏览 器地址栏中输入 192.168.8.1 登录 CPE, 输入管理页面的登录密码进入管理页面。
- 2. 选择"高级设置" > "路由" > "VPN"。
- 单击"开启 VPN",开启路由器 VPN 功能,"接入类型"选择"PPTP VPN 客户端"。

#### 🛄 说明

选择 PPTP 进行 VPN 拨号时,所填写的参数必须是 PPTP 类型的 VPN 服务器参数,如果填写的 是其它类型的 VPN 服务器参数,则无法拨号成功。

|     | VPN     |              |    |
|-----|---------|--------------|----|
| 路由  | 开启 VPN  |              |    |
|     | 连接状态    | 未连接          |    |
|     | 接入类型    | PPTP VPN 客户端 |    |
| VPN | 拨号服务器地址 |              |    |
|     | 拨号用户名   |              |    |
|     | 拨号密码    |              |    |
|     | 高级配置    |              |    |
|     | 主域名服务器  |              | 可选 |
|     | 备域名服务器  |              | 可选 |
|     |         | 保存           |    |

| 选项            | 描述                     | 选项说明 |
|---------------|------------------------|------|
| "拨号服务器地<br>址" | 配置 PPTP 服务器的 IP 地址或域名。 | 必选   |
| "拨号用户名"       | 配置 PPTP 服务器的拨号用户名。     | 必选   |

| 选项           | 描述                 | 选项说明 |
|--------------|--------------------|------|
| "拨号密码"       | 配置 PPTP 服务器的拨号密码   | 必选   |
| "主域名服务<br>器" | PPTP 服务器的主域名服务器地址。 | 可选   |
| "备域名服务<br>器" | PPTP 服务器的备域名服务器地址。 | 可选   |

4. 点击"保存"。如果"连接状态"显示"已连接",表示 VPN 已经连接成功。

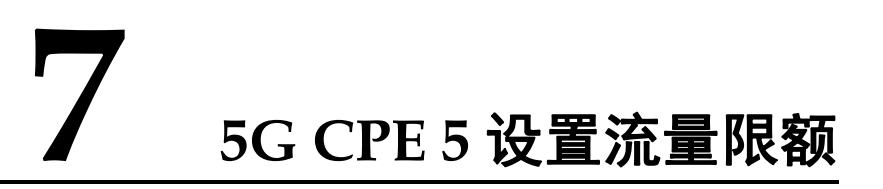

- 1. 电脑连接到 CPE 的 Wi-Fi(或者电脑连接到 CPE 的 LAN 接口)。在浏览器地址 栏中输入 192.168.8.1 登录 CPE ,输入管理页面的登录密码进入管理页面。
- 2. 选择"工具箱" > "流量统计",点击 🔯。

|      |                            |            |                                | 出工具箱     |          |
|------|----------------------------|------------|--------------------------------|----------|----------|
| 流量统计 | <b>流量统计</b><br>流量统计结果仅供参考, | ,实际流量以您的收费 | 帐单的额度为准。                       |          |          |
|      |                            |            | 移动网络                           |          | <b>@</b> |
|      | 类型                         | 当前流量       | 日流量                            | 月度流量     | 总流量      |
|      | 已用流量                       | 174.68KB   | 174.68KB                       | 174.68KB | 174.68KB |
|      | 持续时间                       | 00:05:54   | 00:05:54                       | 00:05:54 | 00:05:54 |
|      |                            |            |                                |          |          |
|      |                            |            | 清除历史记录<br>上次清空时间<br>2020-08-25 |          |          |
|      |                            |            | 清除历史记录<br>上次清空时间<br>2020-08-25 |          |          |

3. 设置流量上限,点击"保存"。

#### 7 5G CPE 5 设置流量限额

|      |                       |         | 品工具箱 |                 |
|------|-----------------------|---------|------|-----------------|
| 流量统计 | ▲ 法自法社                | 移动网络    |      |                 |
|      | 日套餐设置                 |         |      | ø               |
|      | 月賽餐设置                 |         |      | 总流量<br>175.65KB |
|      | 开始日期                  |         |      | 00:06:18        |
|      | 每月 <u>致</u> 腐额度<br>阈值 | 90 %    |      |                 |
|      | Tins                  |         |      |                 |
|      | AX.N                  | H (R(F) |      |                 |
|      |                       |         |      |                 |

### **8** 5G CPE 5 如何开启或关闭 5G 优选

默认情况下,5G 优选是开启的,CPE 会出现两个 Wi-Fi 名称,一个是 2.4 GHz 和 5 GHz Wi-Fi 组合的名称(Wi-Fi 名称为"XXXXX"),一个是 5 GHz Wi-Fi 单独的名称(Wi-Fi 名称为"XXXXX\_5G")。当您的上网设备连接 2.4 GHz 和 5 GHz 组合 Wi-Fi 时会自动为您优选频段,以获得更好的上网体验。但是有一部分上网设备不能自动连接到 5 GHz Wi-Fi,所以专门设计了单独的 5 GHz Wi-Fi,这样您可以手动连接 5 GHz Wi-Fi。

当您关闭 5G 优选的时候,CPE 也会出现两个 Wi-Fi 名称,一个是单独的 2.4 GHz Wi-Fi,一个是单独的 5 GHz Wi-Fi,您可以根据自己的需要进行选择。

- 1. 请将电脑连接到 CPE 的 Wi-Fi (或者电脑连接到 CPE 的 LAN 口)。在浏览器地 址栏中输入 192.168.8.1 登录 CPE 的 Web 配置界面。
- 2. 请在"WLAN 设置 > WLAN 简易设置" 页面点击 "5GHz 优选"开关,再点击 "保存"即可开启或关闭 5G 优选功能。

|           | <b>佘 WLAN 设置</b>    |                       |         |  |
|-----------|---------------------|-----------------------|---------|--|
| WLAN 简易设置 | WLAN 简易设置<br>⑦ 页面帮助 |                       |         |  |
|           | 5 GHz 优选            |                       |         |  |
|           | WLAN                |                       |         |  |
|           | 2.4/5 GHz WLAN 名称   | 5 GHz 优选开启时,连接此 WLAN, | 将自动优选频段 |  |
|           | 安全模式                | WPA2-PSK              | ¥       |  |
|           | WLAN 密码             |                       | Ø       |  |
|           | 5 GHz WLAN 名称       | 连接此 WLAN,将固定使用 5 GHz  | 頭段      |  |
|           | 安全模式                | WPA2-PSK              | ¥       |  |
|           | WLAN 密码             |                       | B       |  |
|           |                     |                       |         |  |

### 9 5G CPE 5 的 Wi-Fi 加密方式

- 1. 电脑连接到 CPE 的 Wi-Fi(或者电脑连接到 CPE 的 LAN 接口)。在浏览器地址 栏中输入 192.168.8.1 登录 CPE ,输入管理页面的登录密码进入管理页面。
- 2. 选择"WLAN 设置" > "WLAN 简易设置",在"安全模式"下拉框中选择对 应的加密方式,点击"保存"。

| WLAN 简易设置 | WLAN 简易设置 |            |   |
|-----------|-----------|------------|---|
|           |           |            |   |
|           | WLAN      |            |   |
|           | WLAN 名称   | -          |   |
|           | 安全模式      | WPA2-PSK   | * |
|           | WLAN 密码   |            | Ø |
|           |           | 保存         |   |
|           |           | 更多 WLAN 设置 |   |

## **10** 5G CPE 5 关闭或者打开 Wi-Fi

- 1. 电脑连接到 CPE 的 Wi-Fi(或者电脑连接到 CPE 的 LAN 接口)。在浏览器地址 栏中输入 192.168.8.1 登录 CPE ,输入管理页面的登录密码进入管理页面。
- 选择"WLAN 设置" > "WLAN 简易设置",点击"WLAN"后面的选框,然 后在弹出的界面中点击"确定",即关闭 Wi-Fi。反之,点击"WLAN"后面的选 框变成蓝色即打开 Wi-Fi。Wi-Fi 默认是开启的。

|           | WLAN 设置     WLAN 设置     WLAN ( |
|-----------|--------------------------------|
| WLAN 简易设置 | WLAN 简易设置<br>③ 页面帮助            |
|           | WLAN                           |

#### 🛄 说明

- 关闭 Wi-Fi 后想要开启 Wi-Fi, 用网线将电脑连接到 CPE 的 LAN 口, 然后登录管理页面开启 Wi-Fi, 所以建议您不要关闭 Wi-Fi。
- 将CPE恢复出厂设置后,Wi-Fi将自动打开,但是恢复出厂设置后所有配置参数将清除,需要重新设置。

# **11** 5G CPE 5 查看、修改 Wi-Fi 名称和密码

产品出厂默认无 Wi-Fi 密码和设备登录密码, 铭牌上只有默认的 Wi-Fi 名称, 首次连接 产品时,必须根据上网向导设置 Wi-Fi 密码和设备登录密码, 否则产品不能上网。首 次设置之后可以在管理页面上查看、修改。

- 1. 电脑连接到 CPE 的 Wi-Fi(或者电脑连接到 CPE 的 LAN 接口)。在浏览器地址 栏中输入 192.168.8.1 登录 CPE 的 Web 管理页面 ,输入管理页面的登录密码进入 管理页面。
- 选择"WLAN 设置" > "WLAN 简易设置",可以查看当前的 WLAN 名称和 密码。在"WLAN 名称"和"WLAN 密码"输入框中输入新的名称和密码,点 击"保存"。

|           | <b>佘</b> WLAN 设置 |            |          |
|-----------|------------------|------------|----------|
| WLAN 简易设置 | WLAN 简易设置        |            |          |
|           |                  | Sec.       |          |
|           | WLAN             |            |          |
|           | WLAN 名称          |            |          |
|           | 安全模式             | WPA2-PSK   | <b>T</b> |
|           | WLAN 密码          |            | Ø        |
|           |                  | 保存         |          |
|           |                  | 更多 WLAN 设置 |          |
|           |                  |            |          |

## **12** 5G CPE 5 启用或者禁止防火墙功能

- 1. 电脑连接到 CPE 的 Wi-Fi(或者电脑连接到 CPE 的 LAN 接口)。在浏览器地址 栏中输入 192.168.8.1 登录 CPE ,输入管理页面的登录密码进入管理页面。
- 选择"高级设置" > "安全" > "防火墙",勾选"启用防火墙"以启用防火 墙功能,不勾选"启用防火墙"以禁止防火墙功能。

| <b>安全</b><br>际火爆 | 防火墙<br>本页面提供启用或者禁止防火墙的过滤功能。 ☑ 启用防火墙(防火墙的主开关) |
|------------------|----------------------------------------------|
|                  | 康存                                           |

## **13** 5G CPE 5 的 Wi-Fi 黑白名单设置

开启 Wi-Fi 访问控制后,您可以根据需要将 CPE 的 Wi-Fi 设置成黑名单模式或白名 单模式。黑名单模式下,黑名单中的设备将无法连接 CPE 的 Wi-Fi;白名单模式下, 仅白名单中的设备可以连接 CPE 的 Wi-Fi。设置 Wi-Fi 黑白名单是对 Wi-Fi 安全的进 一步强化,即使非法用户知道 Wi-Fi 名称和密码,CPE 也可以限定其接入。

- 1. 电脑连接到 CPE 的 Wi-Fi(或者电脑连接到 CPE 的 LAN 接口)。在浏览器地址 栏中输入 192.168.8.1 登录 CPE ,输入管理页面的登录密码进入管理页面。
- 选择"高级设置">"WLAN">"WLAN MAC 地址过滤"。打开"WLAN MAC 地址过滤"开关。根据需要选择将上网设备设置成黑名单模式(""禁 止""列表中的设备访问)或白名单模式(""允许""列表中的设备访问)。
- 3. "过滤方式"选择"禁止"或"允许",然后单击 + 在 WLAN MAC 地址列表 中添加需要加入黑名单或白名单的 Wi-Fi 终端设备,单击"保存"。

|                           |   |                                                                   |                                           |                   | 🖗 高级设置 |
|---------------------------|---|-------------------------------------------------------------------|-------------------------------------------|-------------------|--------|
| WLAN<br>WLAN MAC HEIHEISS | • | WLAN MAC 地址<br>通过配置 WLAN MAC 3<br>⑦ 页面帮助<br>WLAN MAC 地址过途<br>过途方式 | <b>过滤</b><br>動址过速,允许或禁止 W<br>の<br>の<br>允许 | LAN 设备连接。<br>② 禁止 |        |
|                           |   |                                                                   | WLAN N                                    | MAC 地址列表          | +      |
|                           |   | 序号                                                                | 设备名                                       | MAC 地址            | 操作     |
|                           |   |                                                                   |                                           |                   |        |
|                           |   |                                                                   |                                           |                   |        |
|                           |   |                                                                   |                                           |                   |        |

#### 🛄 说明

添加完成后,在 WLAN MAC 地址列表中即可看到您刚刚添加的设备。

如果您不想使用黑名单或白名单的功能,关闭"WLAN MAC 地址过滤"开关。

### **14** 5G CPE 5 新建 APN 列表的设置

在管理页面新建 Profile, CPE 拨号成功后,可以通过无线的方式连接因特网。

- 1. 电脑连接到 CPE 的 Wi-Fi(或者电脑连接到 CPE 的 LAN 接口)。在浏览器地址 栏中输入 192.168.8.1 登录 CPE,输入管理页面的登录密码进入管理页面。
- 2. 选择"网络设置" > "移动网络" > "移动网络设置",点击页面上的"+"。

| ● 网络设置         |                                                    |                                                                                        |                          |
|----------------|----------------------------------------------------|----------------------------------------------------------------------------------------|--------------------------|
| 移动网络<br>移动网络设置 | 移动网络设置<br>接入点名称(APN)<br>关的连接。大多数情》<br>如果自动 APN 无法上 | 是您的设备读取的设置信息名称,该信息用于设置与运营商的手机网络<br>兄下,您的设备已在系统文件中进行了这些设置,并且可以在连接时目;<br>-网,您可以自己更改 APN。 | 和公共网络之间的网<br>幼填写 APN 信息。 |
|                | 移动数据                                               |                                                                                        |                          |
| -              | 数据漫游                                               |                                                                                        |                          |
|                | 自动选择网络                                             | 当改变 Profile 配置后,设备将关闭自动选择网络                                                            |                          |
|                | 单 PDN                                              | 自动适配 apn 无法上网时,可打开此开关,尝试上网                                                             |                          |
|                |                                                    | Drafila 제=                                                                             |                          |
|                |                                                    | Prome 列衣                                                                               |                          |

3. 输入如下参数,点击"保存"。

#### 14 5G CPE 5 新建 APN 列表的设置

| <b>∉</b> | 网络设置                 |                                                                        |                 |
|----------|----------------------|------------------------------------------------------------------------|-----------------|
| 移动网络     | <b>移动网络设</b> 接入点名称(A | 置<br>(PN) 是您的设备读取的设置信息名称,该信息用于设置与运营<br>(20%)2下,你的设备已在至44个性的进行了这些设置,并且可 | 简的手机网络和公共网络之间的网 |
|          |                      | Profile 设置                                                             |                 |
| 1000     |                      |                                                                        |                 |
|          | Profile 名称           | 1                                                                      |                 |
|          | 设置为默认 Profile        |                                                                        |                 |
|          | APN                  | v4v6                                                                   |                 |
|          | 用户名                  |                                                                        |                 |
|          | 密码                   |                                                                        |                 |
|          |                      |                                                                        |                 |
|          | 取消                   | 保存                                                                     |                 |

🛄 说明

- ""APN""、""用户名""、""密码"",请联系运营商获取。
- 不同型号的 CPE、不同版本的配置页面,操作界面可能略有不同,请以实际界面为准。

### **15** 5G CPE 5 开启/关闭数据业务

CPE 默认开启数据业务开关,CPE 注册上网后会自动发起拨号。用户可以手动关闭该 开关,当需要上网时再手动开启。

- 1. 电脑连接到 CPE 的 Wi-Fi(或者电脑连接到 CPE 的 LAN 接口)。在浏览器地址 栏中输入 192.168.8.1 登录 CPE ,输入管理页面的登录密码进入管理页面。
- 选择"网络设置" > "移动网络" > "移动网络设置"。关闭"移动数据"开 关即可关闭数据业务,此时 CPE 会断开连接。

|      | ₩ 网络设置 |                                                            |                                                                                                  |
|------|--------|------------------------------------------------------------|--------------------------------------------------------------------------------------------------|
| 移动网络 | ×      | 移动网络设置<br>接入点名称(APN)是您的<br>关的连接。大多数情况下,<br>如果自动 APN 无法上网,; | 设备读取的设置信息名称,该信息用于设置与运营商的手机网络和公共网络之间的网<br>您的设备已在系统文件中进行了这些设置,并且可以在连接时自动填写 APN 信息。<br>您可以自己更改 APN。 |
|      |        | 移动数据                                                       |                                                                                                  |
|      |        | 数据漫游                                                       |                                                                                                  |
|      |        | 自动选择网络                                                     | 当改变 Profile 配置后,设备将关闭自动选择网络                                                                      |
|      |        | 单 PDN                                                      | 自动适配 apn 无法上网时,可打开此开关,尝试上网                                                                       |

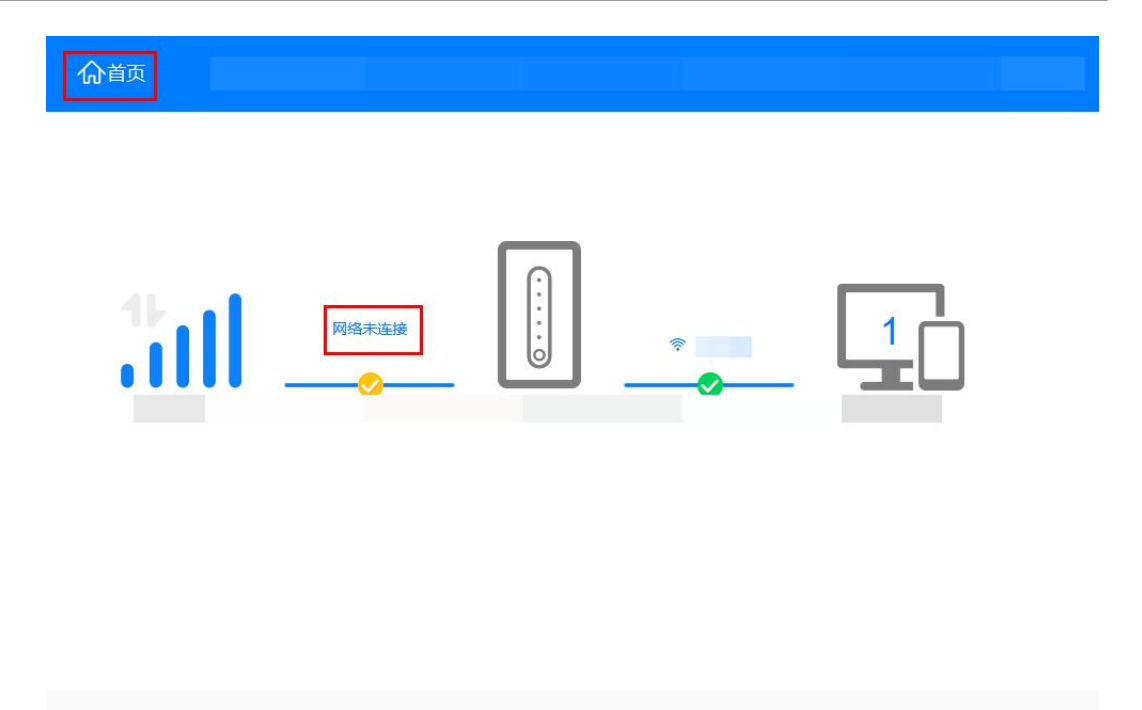

| 当前连接    | 上次登录信息   |
|---------|----------|
| 持续时间: 0 | 登录 IP:   |
| 上传流量: 0 | 登录时间:    |
| 下载流量: 0 | 登录状态: 正常 |

3. 当需要上网时,开启"移动数据"开关即可开启数据业务,CPE 会重新发起拨号。

|      | 🕀 网络设置 |                                                                                                    |                                                           |   |  |  |
|------|--------|----------------------------------------------------------------------------------------------------|-----------------------------------------------------------|---|--|--|
| 移动网络 | Ť      | 移动网络设置<br>接入点名称(APN)是您的设备读取的设置信息名称,该信息用于设置与运营商的手机网络和公共网络之间的网<br>关的连接。大多数情况下,您的设备已在系统文件中进行了这些设置,并且可以在连接时自动填写 APN 信息。<br>如果自动 APN 无法上网,您可以自己更改 APN。 |                                                           |   |  |  |
|      |        | 移动数据                                                                                                    |                                                           |   |  |  |
|      |        | 数据漫游                                                                                                    |                                                           |   |  |  |
|      |        | 自动选择网络                                                                                                    |                                                           |   |  |  |
|      |        | 单 PDN                                                                                                    | 自成变 Profile 配直后,设备将天闭自动选择网络<br>自动适配 apn 无法上网时,可打开此开关,尝试上网 |   |  |  |
|      |        |                                                                                                    |                                                           |   |  |  |
|      |        |                                                                                                    | Profile 列表                                                | + |  |  |

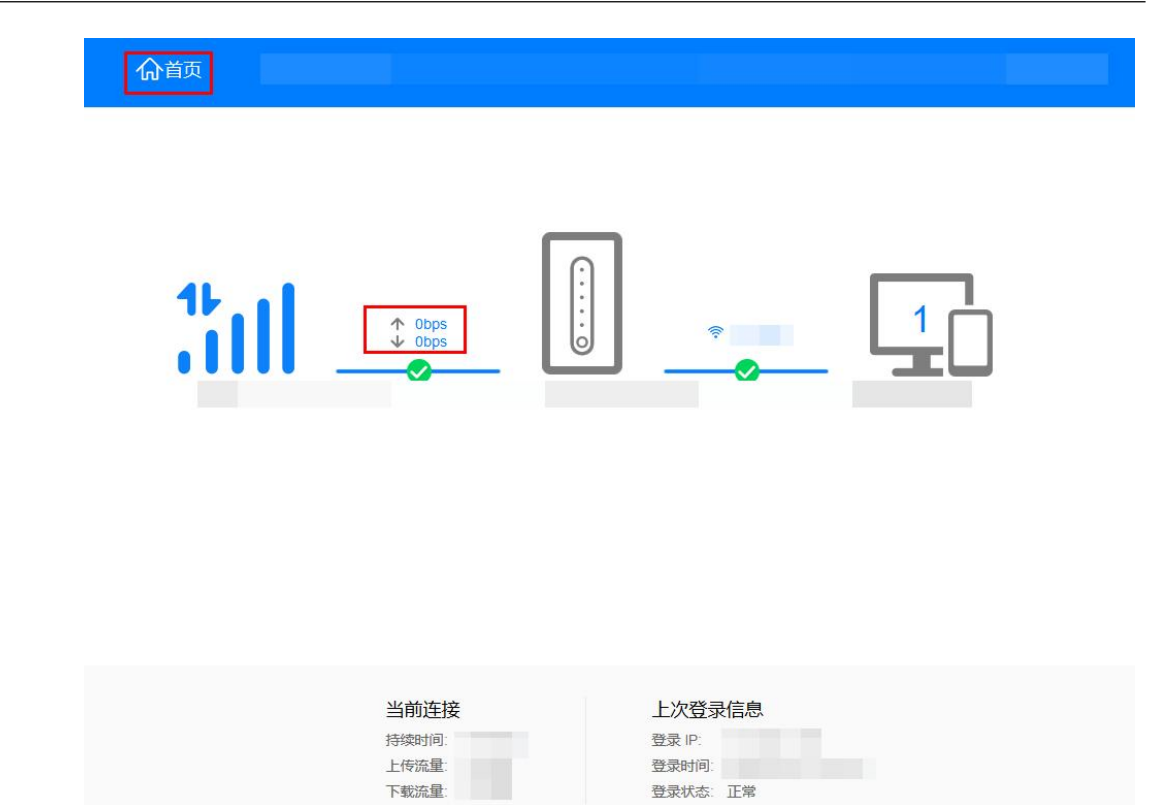